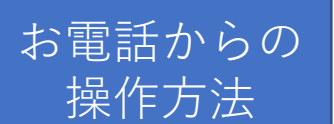

まず、お手元に診察券をご用意下さい 予約専用電話番号 05053704342 にかけます。 次に自動音声に従ってプッシュボタンを押して下さい。

\*大切なご案内が含まれている場合がありますので、はじめてご利用の方は 音声を最後までお聞き下さるようお願い致します。

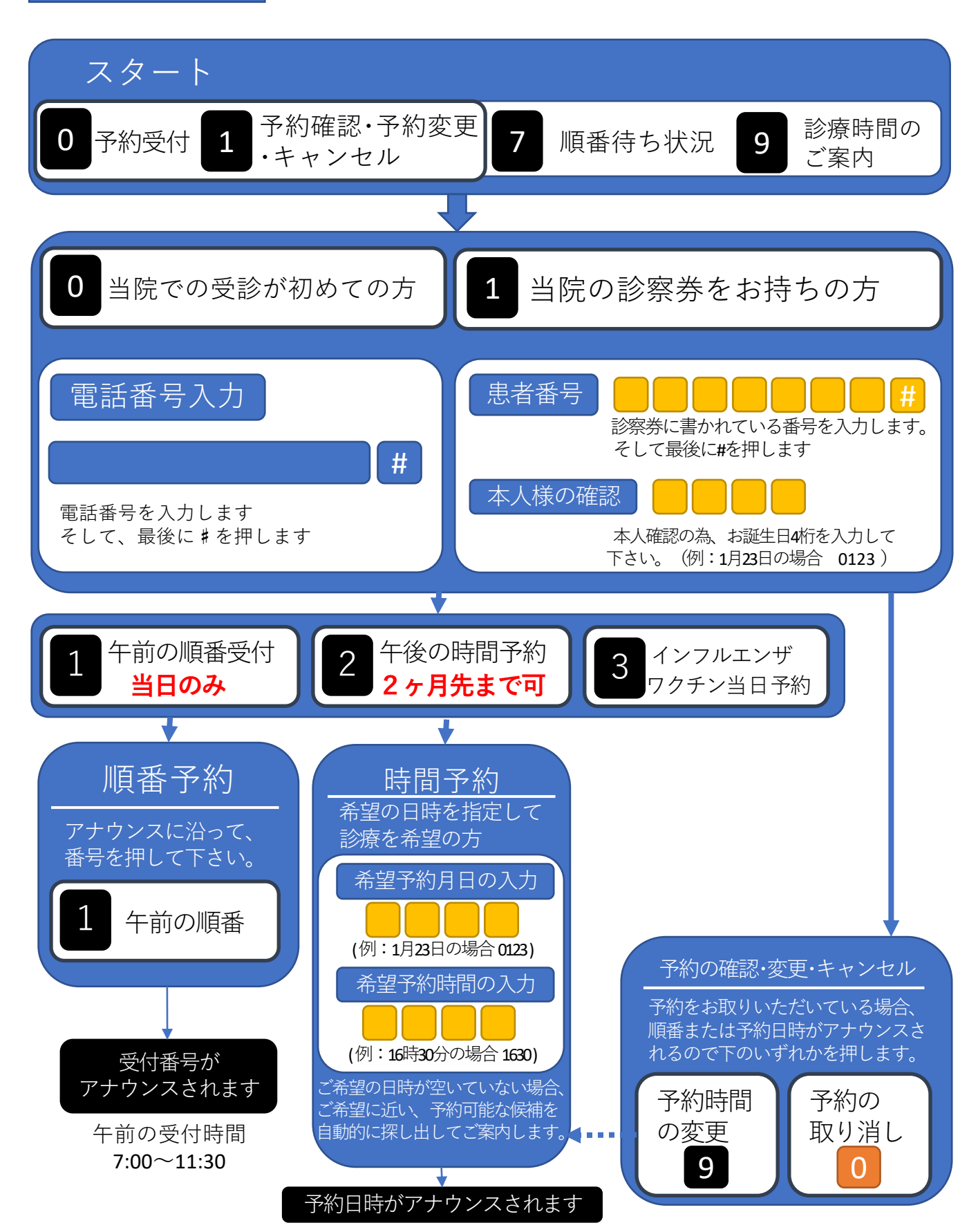